# HP OpenView Service Information Portal 2.0

# **Configuring NNM**

Windows NT®, Windows® 2000, HP-UX, and Solaris

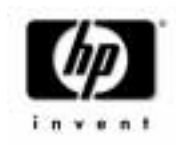

Manufacturing Part Number: J4797-90002 April 2001

© Copyright 2001 Hewlett-Packard Company.

# **Legal Notices**

Hewlett-Packard makes no warranty of any kind with regard to this manual, including, but not limited to, the implied warranties of merchantability and fitness for a particular purpose. Hewlett-Packard shall not be held liable for errors contained herein or direct, indirect, special, incidental or consequential damages in connection with the furnishing, performance, or use of this material.

**Warranty.** A copy of the specific warranty terms applicable to your Hewlett-Packard product can be obtained from your local Sales and Service Office.

**Restricted Rights Legend.** All rights are reserved. No part of this document may be copied, reproduced, or translated to another language without the prior written consent of Hewlett-Packard Company. The information contained in this material is subject to change without notice.

Use, duplication or disclosure by the U.S. Government is subject to restrictions as set forth in subparagraph (c) (1) (ii) of the Rights in Technical Data and Computer Software clause at DFARS 252.227-7013 for DOD agencies, and subparagraphs (c) (1) and (c) (2) of the Commercial Computer Software Restricted Rights clause at FAR 52.227-19 for other agencies.

HEWLETT-PACKARD COMPANY

3404 E. Harmony Road

Fort Collins, CO 80528 U.S.A.

Use of this manual and flexible disk(s), tape cartridge(s), or CD-ROM(s) supplied for this pack is restricted to this product only. Additional copies of the programs may be made for security and back-up purposes only. Resale of the programs in their present form or with alterations, is expressly prohibited.

**Copyright Notices.** ©Copyright 1983-2001 Hewlett-Packard Company, all rights reserved.

Reproduction, adaptation, or translation of this material without prior written permission is prohibited, except as allowed under the copyright laws.

#### **Trademark Notices.**

Adobe® is a trademark of Adobe Systems Incorporated.

HP-UX Release 10.20 and later and HP-UX Release 11.00 and later (in both 32 and 64-bit configurations) on all HP 9000 computers are Open Group UNIX 95 branded products.

Intel486 is a U.S. trademark of Intel Corporation.

Java<sup>™</sup> is a U.S. trademark of Sun Microsystems, Inc.

Microsoft<sup>®</sup> is a U.S. registered trademark of Microsoft Corporation.

Netscape  ${}^{\rm TM}$  and Netscape Navigator  ${}^{\rm TM}$  are U.S. trademarks of Netscape Communications Corporation.

OpenView<sup>®</sup> is a registered U.S. trademark of Hewlett-Packard Company.

Oracle<sup>®</sup> is a registered U.S. trademark of Oracle Corporation, Redwood City, California.

Oracle Reports<sup>™</sup>, Oracle7<sup>™</sup>, and Oracle7 Server<sup>™</sup> are trademarks of Oracle Corporation, Redwood City, California.

OSF/Motif<sup>®</sup> and Open Software Foundation<sup>®</sup> are trademarks of Open Software Foundation in the U.S. and other countries.

Pentium<sup>®</sup> is a U.S. registered trademark of Intel Corporation.

SQL\*Net® and SQL\*Plus® are registered U.S. trademarks of Oracle Corporation, Redwood City, California.

UNIX® is a registered trademark of the Open Group.

Windows NT<sup>®</sup> is a U.S. registered trademark of Microsoft Corporation.

Windows<sup>®</sup> 2000 is a U.S. registered trademark of Microsoft Corporation.

Windows® and MS Windows® are U.S. registered trademarks of Microsoft Corporation.

All other product names are the property of their respective trademark or service mark holders and are hereby acknowledged.

# Contents

| 1  | How NNM Works with SID                                     |
|----|------------------------------------------------------------|
| 1. | The NNM Modules for SIP                                    |
|    | Communication Paths Between NNM and SIP                    |
|    | Installation of the NNM Modules for SIP16                  |
| 2. | Configuration Steps                                        |
|    | Establishing Communication Between NNM and SIP18           |
|    | On the SIP Server                                          |
|    | On each NNM Management Station                             |
|    | Enabling Alarm Module Access to NNM Data                   |
|    | Enabling Network Device Health Module Access to NNM Data24 |
|    | On the SIP Server                                          |
|    | On each NNM Management Station                             |
|    | Manually Configuring NNM's Data Collector to               |
|    | Provide the Required SIP Data                              |
|    | Selectively Disabling SIP Data Collection Configurations   |
|    | Monitoring the Size of NNM's snmpCollect Database          |
|    | Removing SIP Data Collection Configurations from NNM       |
|    | Enabling Topology Module Access to NNM Data                |
|    | On the SIP Server                                          |
|    | On each NNM Management Station33                           |

# Contents

# Conventions

The following typographical conventions are used in this manual.

#### Table 1

| Font             | What the Font Represents                                   | Example                                                                                                   |
|------------------|------------------------------------------------------------|----------------------------------------------------------------------------------------------------|
| Italic           | Book or manual titles and reference page or manpage names  | Refer to the <i>HP OVW Developer's Guide</i> .                                                            |
|                  | Emphasis                                                   | You <i>must</i> follow these steps.                                                                       |
|                  | A variable that you must supply<br>when entering a command | To open a specific map when<br>starting NNM, type ovw -map<br>map_name, where you supply the<br>map name. |
| Bold             | Terms being defined for the first time                     | The <b>distinguishing attribute</b> of this class                                                         |
| Computer         | Text and items on the computer screen                      | The Root map window                                                                                       |
|                  |                                                            | The system prompts: Press Enter.                                                                          |
|                  | Cascading menu items                                       | Select<br>Edit:Find->Object by Comment                                                                    |
|                  | Command names                                              | Use the ovstatus command                                                                                  |
|                  | File and directory names                                   | /usr/bin/X11                                                                                              |
|                  | Process names                                              | Check to see if pmd is running.                                                                           |
|                  | Window or dialog box names                                 | In the IP Internet map window                                                                             |
| Computer<br>Bold | Text that you must enter                                   | At the prompt, type: ovstatus.                                                                            |
| Кеусар           | Keyboard keys                                              | Press Return.                                                                                             |
| [Button]         | Buttons on the user interface                              | Click [NET]. Click on the [Apply] button.                                                                 |

# **Contact Information**

| Technical support and training information can be found on the HP<br>OpenView World Wide Web site at:                                                                                                    |  |
|----------------------------------------------------------------------------------------------------|--|
| http://openview.hp.com/                                                                                                    |  |
| Your comments on and suggestions for the documentation help us understand your needs and better meet them.                                                                                                    |  |
| You can provide feedback about documentation:                                                                                                    |  |
| • via e-mail to: ovdoc@fc.hp.com, or                                                                                                    |  |
| • via the HP documentation site at: http://www.docs.hp.com                                                                                                    |  |
| If you encounter <i>serious errors</i> in the documentation that impair your<br>ability to use the product, please contact the HP Response Center or your<br>support representative so that your feedback can be entered into<br>CHARTS (the HP Change Request Tracking System). |  |
|                                                                                                    |  |

# 1 How NNM Works with SIP

## The NNM Modules for SIP

HP OpenView Network Node Manager (NNM) provides up-to-date network status information that you can display to your customers through HP OpenView Service Information Portal (SIP).

For more information about NNM, itself, see *Managing Your Network with NNM* (provided with NNM software).

You can integrate any combination of the following NNM-data modules in SIP portal views. The information displayed within the modules is gathered from one NNM management station, or any number of NNM management stations and/or NNM collection stations:

#### Alarms module

A collection of alarm messages gathered from one or more alarm categories within NNM. You filter the alarms in a variety of ways so that only those alarms that are relevant to a particular customer are visible within each SIP portal view.

#### • Network Device Health module

Custom gauges that track the health of network devices so that your customers can monitor network performance at-a-glance. Several predefined gauges are included, such as router health and server health. You can also write your own gauge definitions to monitor whatever is important to your customers. The data collection configuration required to run the gauges is automated and controlled through SIP configuration settings.

#### • Topology (submaps) module

A collection of submaps from one or more NNM maps. Each map must be open on the NNM management station before the desired submap can be displayed in SIP. Drill-down through the NNM submap hierarchy can be provided, depending upon the settings in the topology configuration files.

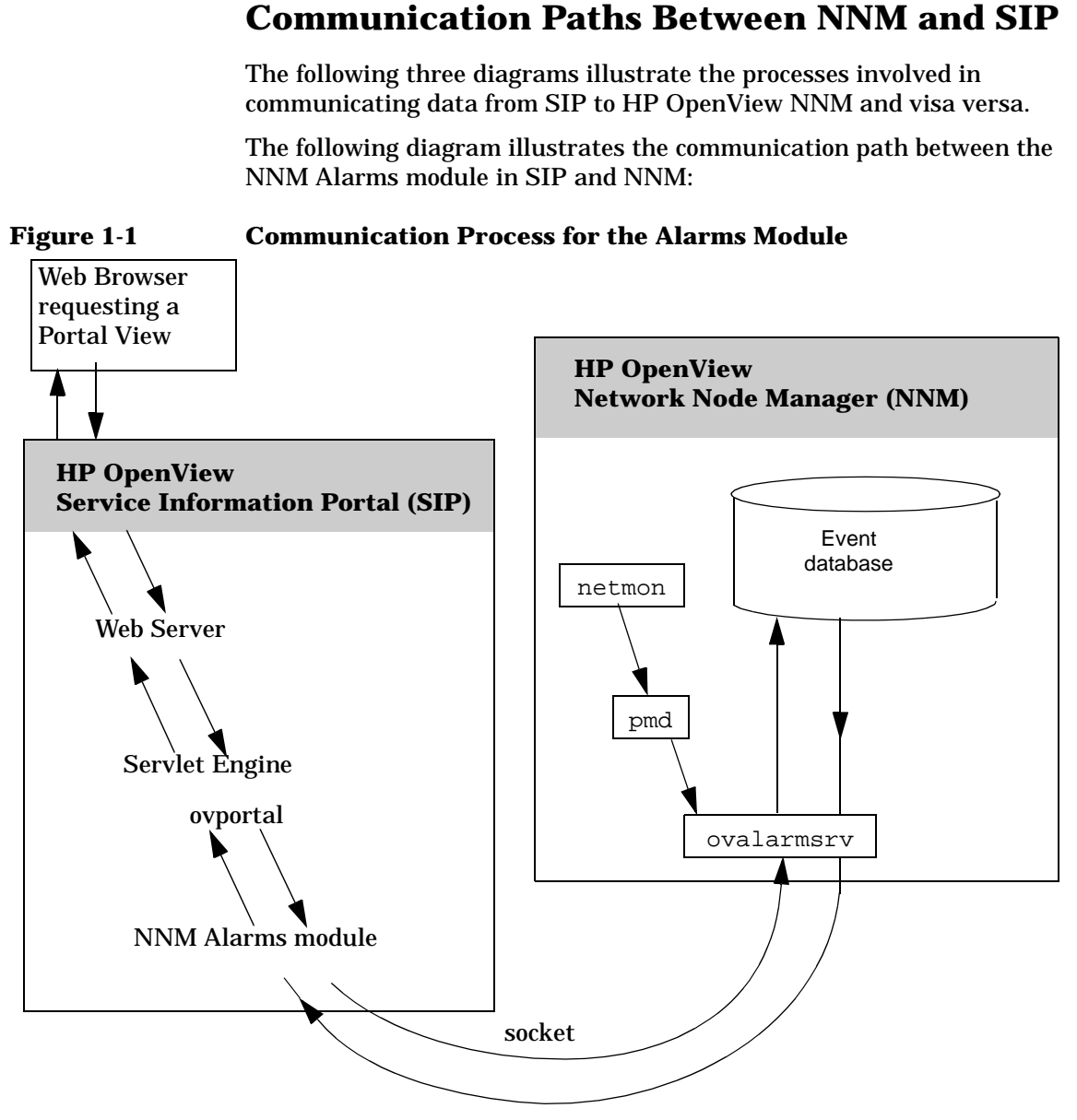

The following diagram illustrates the communication path between the NNM Network Device Health Gauge module in SIP and NNM:

How NNM Works with SIP Communication Paths Between NNM and SIP

#### Figure 1-2 Communication Process for the Network Device Health Gauges

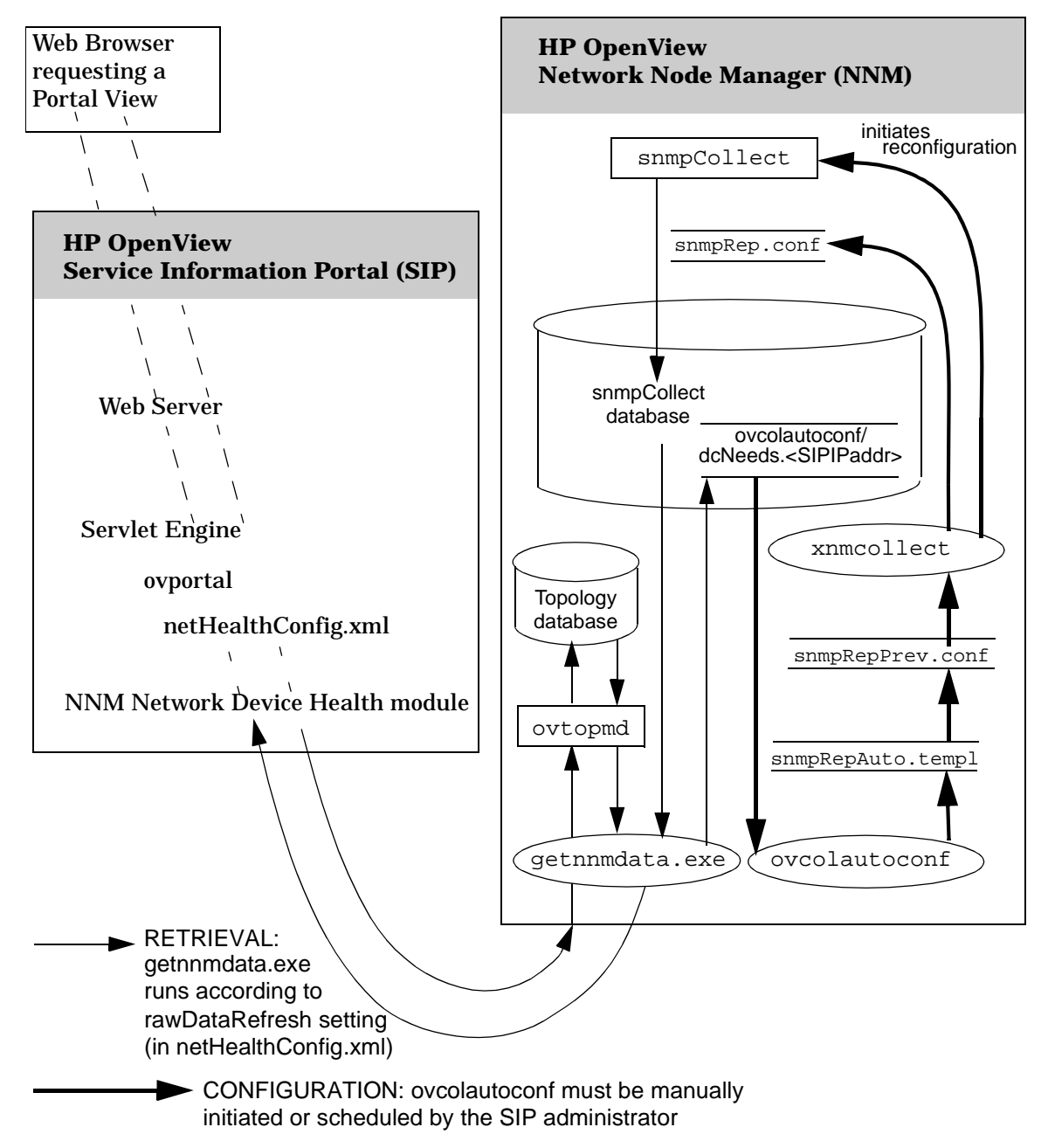

The following diagram illustrates the communication path between the Topology module in SIP and HP OpenView NNM:

#### Figure 1-3 Communication Process for the Topology Module

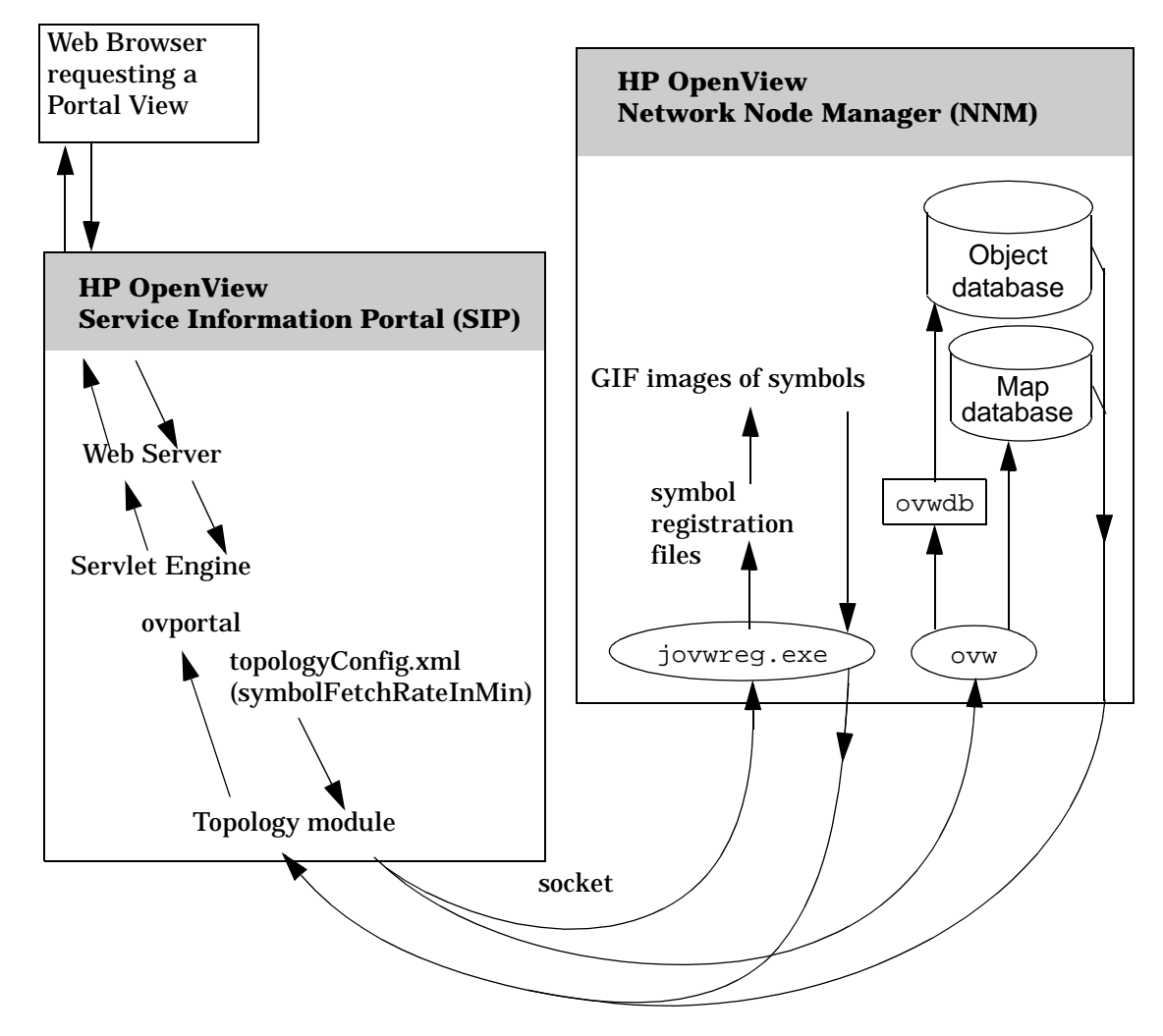

## Installation of the NNM Modules for SIP

There are three modules included with SIP that display information from NNM management stations. These SIP modules are automatically installed along with SIP. Refer to the SIP 2.0 *Getting Started* guide (Getting\_Started.pdf) for prerequisites, installation instructions for SIP, and required NNM patches.

Continue to "Establishing Communication Between NNM and SIP" on page 18 for instructions about configuring SIP and NNM management stations to communicate with each other.

You must complete the steps in this book before the NNM modules provided with SIP are operational:

- "Establishing Communication Between NNM and SIP" on page 18
  - "Enabling Alarm Module Access to NNM Data" on page 23
  - "Enabling Network Device Health Module Access to NNM Data" on page 24
  - "Enabling Topology Module Access to NNM Data" on page 31

For additional information about each NNM module and information about creating your own customized NNM modules for SIP, see *Presenting NNM Data* (Presenting\_NNM\_Data.pdf).

# 2 Configuration Steps

# **Establishing Communication Between NNM** and SIP

To establish communication between SIP and your NNM management stations, you need to take the following steps on the SIP server and on each NNM management station.

SIP can be running on Windows NT/2000, HP-UX, or Solaris and can communicate with multiple NNM management stations running on any combination of Windows NT/2000, HP-UX, and/or Solaris.

## **On the SIP Server**

- 1. In an ASCII or XML editor, open the nmConfig.xml file:
  - Windows NT/2000:

\<SIP\_install\_dir>\conf\share\modules\NM\nmConfig.xml

• UNIX:

/etc/opt/OV/SIP/conf/share/modules/NM/nmConfig.xml

This file contains the master list of all NNM management stations with which SIP is allowed to communicate.

2. Each NNM management station must have its own <NNMStation> element block (including NNM running on the same machine as SIP, if applicable). An example is provided in this file for you to copy and paste. (For more information open and read the nmConfig.dtd file in the same location.)

Copy the text between the COMMENT lines and paste the </NNMStation> element block just above the </NNMStationList> element.

3. Provide the hostname of your NNM management station. All the port configuration information that you need is provided in the commented section. Simply delete the unnecessary information.

For example, to configure an NNM 6.2 management station running on Windows NT/2000:

```
<NNMStation
hostname="mountain.rm.cnd.com"
snmpDataSource="yes"
alarmsDataSource="yes"
symbolRegSource="yes"
webSrvPort="80"
ovwdbPort="2447"
ovAlarmSrvPort="2953"
```

To configure an NNM 6.1 management station running on Windows NT/2000:

```
<NNMStation
hostname="mountain.rm.cnd.com"
snmpDataSource="yes"
alarmsDataSource="yes"
symbolRegSource="yes"
webSrvPort="80"
ovwdbPort="9999"
ovAlarmSrvPort="2345"
```

To configure an NNM 6.2 management station running on UNIX:

```
<NNMStation
hostname="mountain.rm.cnd.com"
snmpDataSource="yes"
alarmsDataSource="yes"
symbolRegSource="yes"
webSrvPort="8880"
ovwdbPort="2447"
ovAlarmSrvPort="2953"
```

Configuration Steps Establishing Communication Between NNM and SIP

To configure an NNM 6.1 management station running on UNIX:

```
<NNMStation
hostname="mountain.rm.cnd.com"
snmpDataSource="yes"
alarmsDataSource="yes"
symbolRegSource="yes"
webSrvPort="8880"
ovwdbPort="9999"
ovAlarmSrvPort="2345"
/>
```

4. You must stop and restart the servlet engine before the changes take effect:

#### WindowsNT/2000:

From the Control Panel, select Services. Stop and then restart Tomcat. Alternatively, you can use the command line: net stop tomcat and net start tomcat.

#### UNIX:

As root, stop and restart the web server and servlet engine by running the following. (The DISPLAY variable must be configured prior to restarting the webserver and servlet engine.)

Stop on HP-UX: /sbin/init.d/ovsip stop Start on HP-UX: /sbin/init.d/ovsip start

Stop on Solaris: /etc/init.d/ovsip stop Start on Solaris: /etc/init.d/ovsip start

5. This step is only required if your NNM management station is running NNM version 6.1 (not required for NNM 6.2):

You need to copy the following executable file to a newly created temporary directory on each NNM management station that you listed in the nmConfig.xml file. This executable installs several required files (these files ship with NNM 6.2):

- Copy the following file **from** SIP running on *Windows NT/2000* for NNM running on:
  - Windows NT/2000: \SIP\_inst\_dir\cgi-bin\WindowsNT\installCGIs.zip

- HP-UX: \SIP\_inst\_dir\cgi-bin\HP-UX11\installCGIs.tar.Z
- Solaris: \SIP\_inst\_dir\cgi-bin\Solaris2.X\installCGIs.tar .Z
- Copy the following file **from** SIP running on *UNIX* for NNM running on:
  - Windows NT/2000: /opt/OV/SIP/cgi-bin/WindowsNT/installCGIs.zip
  - UNIX: /opt/OV/SIP/cgi-bin/HP-UX11/installCGIs.tar.Z
  - Solaris: /opt/OV/SIP/cgi-bin/Solaris2.X/installCGIs.tar.Z

## **On each NNM Management Station**

- 1. Add the SIP server hostname(s) to the following two files. In an ASCII editor, open the following two authorization configuration files (skip this step if SIP is running on the same computer as NNM):
  - The ovw.auth file controls which hosts and users are authorized to connect to NNM sessions running on the management station:
    - Windows NT/2000: <NNM\_install\_dir>\NNM\conf\ovw.auth
    - UNIX: /etc/opt/OV/share/conf/ovw.auth
  - The ovwdb.auth file controls which hosts and users are authorized to connect to the NNM database processes:
    - Windows NT/2000: <NNM\_install\_dir>\NNM\conf\ovwdb.auth
    - UNIX: /etc/opt/OV/share/conf/ovwdb.auth

If you see a line that simply has two + symbols (+ +), you can skip this step because NNM is configured to allow any computer to request

TIP

Configuration Steps Establishing Communication Between NNM and SIP

information (security not implemented).

Add a *SIPserverHostName* + line to the list for each SIP server that needs to obtain information from this NNM management station.

2. Continue only if your NNM management station is running version 6.1:

At the command prompt, navigate to the <code>installCGIs.zip</code> or <code>installCGIs.tar</code> file that you placed on this NNM 6.1 management station in the previous section.

- 3. Unzip or uncompress and untar the file.
- 4. At the command prompt, type:
  - Windows NT\2000:
     \NNM\_inst\_dir\bin\Perl\bin\perl.exe installCGIs.pl
  - UNIX: /opt/OV/bin/Perl/bin/perl installCGIs.pl
- 5. You can now remove the installCGIs file and the directory structure around it.

## **Enabling Alarm Module Access to NNM Data**

Provided you set the alarmsDataSource parameter and the ovAlarmSrvPort parameter in the nmConfig.xml file (Refer to "On the SIP Server" on page 18), no configuration is required to enable the Alarms module in the out-of-the-box portal views provided with the SIP installation.

For example:

```
<NNMStation
hostname="mountain.rm.cnd.com"
snmpDataSource="yes"
alarmsDataSource="yes"
symbolRegSource="yes"
webSrvPort="80"
ovwdbPort="2447"
ovAlarmSrvPort="2953"
```

Changes are visible in the NNM Alarms module each time the portal view is displayed or refreshed. The alarm lists are continually updated in SIP memory. NNM gathers alarms according to the filtering criteria specified in the alarm category's configuration file and forwards alarm data to SIP memory according to the OlderThanXMinutes parameter setting in each NmAlarmCat.xml file.

To create customized Alarms modules in your own portal view files, see *Presenting NNM Data* (Presenting\_NNM\_Data.pdf).

# **Enabling Network Device Health Module** Access to NNM Data

HP OpenView Network Node Manager (NNM) collects all SNMP data requested by HP OpenView Service Information Portal (SIP) and provides current information about device status.

Network Device Health gauges calculate the health of specific network devices using information gathered by NNM management stations. Changes are visible in the SIP's Network Device Health gauges each time the portal view is displayed or refreshed.

SIP depends upon two programs that reside on each NNM management station (getnnmdata.exe and ovcolautoconf.exe) to collect requested data:

1. Each time a Network Device Health gauge is displayed, SIP logs the underlying data requests.

A list of requested MIB objects and MIB expressions from any Network Device Health module gauge is compiled by SIP. The list documents which MIB objects and MIB expressions are being requested for which network devices from which NNM management stations.

NOTEThe underlying MIB objects and MIB expressions appear in Network<br/>Device Health gauge definitions as the Component elements' href<br/>attributes. Each href attribute must have a corresponding Metric<br/>element defined in the netHealthConfig.xml file that specifies<br/>exactly which MIB object or MIB expression is being requested.

2. SIP contacts the getnnmdata.exe on each NNM management station that is configured in the nmConfig.xml file. The frequency of this action is determined by the rawDataRefresh parameter setting in the netHealthConfig.xml file on the SIP server (by default, every 10 minutes).

3. SIP receives the most recent data collection results from the NNM database. SIP also places the current request log file in the ovcolautoconf directory. Requests from each SIP server are gathered here (dc.needs<SIPserverIPaddress>).

You must create the ovcolautoconf directory before this step works.

- 4. To complete the automatic configuration process, run the ovcolautoconf.exe command. The ovcolautoconf command must be executed on the NNM management station, either manually or as a scheduled task that you define. ovcolautoconf does the following:
  - All SIP servers' data collection needs are processed. The list of data collection requests is configured using the information in snmpRepAuto.templ file and placed in the snmpRepPrev.conf file.
  - If necessary, NNM's Data Collector configurations are updated by making SIP additions or changes to the snmpRep.conf file.
  - Data collections are configured on an *as-needed* basis, rather than a *potentially* needed basis. In other words, until a gauge is displayed in a portal view, no data collection is initiated. If a gauge is not displayed for 30 days (default setting), the data collections are discontinued.
- 5. The snmpRep.conf file is used by the SNMP Data Collector as a guide for gathering data. The entries from the HP OpenView Service Information Portal do not interfere with data collection configurations that were entered directly through NNM. The ovcolautoconf.exe deletes any data collection configurations that are no longer needed (provided they are not needed by other OpenView products). The collected data can be automatically trimmed from NNM's databases after it ages for one week (depending upon the settings in NNM's reporting feature).
- TIPIf you are worried that SIP might modify critical data collections already<br/>defined on your NNM management stations, see "Manually Configuring<br/>NNM's Data Collector to Provide the Required SIP Data" on page 28.

TIP

Configuration Steps Enabling Network Device Health Module Access to NNM Data

## **On the SIP Server**

1. Ensure that you set the snmpDataSource parameter, the webSrvPort parameter, and the ovwdbPort parameter in the nmConfig.xml file (Refer to "On the SIP Server" on page 18):

```
<NNMStation
hostname="mountain.rm.cnd.com"
snmpDataSource="yes"
alarmsDataSource="yes"
symbolRegSource="yes"
webSrvPort="80"
ovwdbPort="2447"
ovAlarmSrvPort="2953"
```

## **On each NNM Management Station**

- 1. Load the MIB Expressions (mathematical formulas using MIB values) that SIP uses during data collection. At the command prompt, type (no hard returns included):
  - Windows NT/2000:

<NNM\_install\_dir>\bin\xnmcollect.exe -loadExpr <NNM\_install\_dir>\conf\ovcolautoconf\mibExprAuto.conf

• UNIX:

/opt/OV/bin/xnmcollect -loadExpr
/etc/opt/OV/share/conf/ovcolautoconf/mibExprAuto.conf

For more information about MIB Expressions, select Help:Online Manuals-->Managing Your Network.

NOTEContinue with the remaining steps if you wish to enable *automatic*<br/>configuration of NNM's Data Collector to meet SIP data<br/>requirements. Otherwise, stop here and see "Manually Configuring<br/>NNM's Data Collector to Provide the Required SIP Data" on page 28.

- 2. Create the following directory. Make this directory writable by the web server process that you provided for SIP (such as apache's httpd on UNIX, or IIS on Windows) and the user responsible for running the ovcolautoconf command (see the next step):
  - Windows NT/2000:

<NNM\_install\_dir>\databases\snmpCollect\ovcolautoconf

• UNIX:

/var/opt/OV/share/databases/snmpCollect/ovcolautoconf

After a few minutes (10 by default), SIP populates this directory with the one or more dcNeeds.*SIPServerIPAddress* files containing the current list of data collection requests from open portal views on each SIP server. These files are created by getnnmdata.exe.

3. To update NNM's Data Collector configuration files, run ovcolautoconf on each NNM management station, either manually or as a scheduled task. At the command prompt, type one of the following:

```
ovcolautoconf or
ovcolautoconf -verbose
```

ovcolautoconf creates the snmpRepPrev.conf file in the ovcolautoconf directory. In this file all SIP requests are formatted so that they can be uploaded into NNM's Data Collector configuration files. This file is a record of the most recent configurations uploaded into the NNM snmpRep.conf file.

To change the number of days SIP waits before deleting any inactive data collection configurations (default 30), type the following command. There is no way to permanently change this setting. Include this command in your scheduled script or each time you manually run ovcolautoconf:

ovcolautoconf -maxConfAge #ofdays

4. You can modify the SIP collection configurations; for example, change collection intervals (15 minutes by default) or add thresholds. To modify the SIP collection configurations, edit the snmpRepAuto.templ file. This file is a template used by the ovcolautoconf program when formatting SIP data collection

#### TIP

Configuration Steps Enabling Network Device Health Module Access to NNM Data

requests for NNM's Data Collector program. It contains one entry for each MIB object or MIB expression upon which NNM's Data Collector needs to collect data.

To view the list of configured collections and make any necessary changes, at the command prompt type the following (no hard returns included):

- Windows NT/2000: xnmcollect -snmpColConfFile <NNM\_install\_dir>\conf\ovcolautoconf\snmpRepAuto.templ
- UNIX: log in as root and then type, xnmcollect -snmpColConfFile /etc/opt/OV/share/conf/ovcolautoconf/snmpRepAuto.templ

Review the list. In the *Source* field you will see the variable \_NODE\_, which is automatically replaced with any specific devices requested by SIP.

To create customized Network Device Health modules in your own portal view files, see *Presenting NNM Data* (Presenting\_NNM\_Data.pdf).

## Manually Configuring NNM's Data Collector to Provide the Required SIP Data

The Network Device Health gauges that ship with SIP need NNM to configure data collections for several MIB expressions. MIB expressions are a feature of Network Node Manager that allow for the creation of mathematical formulas comprised of MIB objects. MIB expressions allow you to derive more meaningful information than you could gather from individual MIB objects.

The following MIB expressions are used by SIP. As long as you do not have MIB expressions by the same name, SIP data collections will not conflict with any current settings in the NNM Data Collector:

- p\_if%util
- p\_if%inerrors
- p\_if%outerrors
- p\_cisco5minavgbusy

To learn about the mathematical formulas in the SIP MIB expressions, complete step 1 on page 26, open NNM and select Options:Data

Collection & Thresholds, select Edit:MIB Object-->New, then click on Expressions. The list of MIB expressions defined within NNM is displayed. Scroll down to the SIP MIB expressions, highlight one and click [Describe].

NOTE For interface metrics, different formulas are used depending upon the attributes of the interface (such as speed of the interface, half-duplex versus full-duplex, etc.). In the case of CPU utilization, the expression is really just a single Cisco MIB object: local.system.augBusy5. It is described as the "5 minute exponentially-decayed moving average of the CPU busy percentage."

To configure data collections based upon the SIP MIB expressions. Open NNM and select Options:Data Collection & Thresholds. If you need more information, select the Help:On Window. See also, from any NNM submap, select Help:Online Manuals-->Managing Your Network.

# Selectively Disabling SIP Data Collection Configurations

You can selectively turn off the automatic data collections configuration for any SIP MIB expression. On the SIP server, open the netHealthConfig.xml file and search for the MIB expression (Metric) that you wish to modify.

For that particular Metric, set the autoConfig="no"

Now SIP requests the information for that  ${\tt Metric}$  from the databases on your NNM management station, but does not modify the data collection settings within NNM.

Configuration Steps Enabling Network Device Health Module Access to NNM Data

## Monitoring the Size of NNM's snmpCollect Database

The NNM snmpCollect database on the NNM management station grows without bounds unless you take precautions.

SIP-requested data collection data is automatically trimmed if NNM's reporting feature is in use on your NNM management station. (Check to see if one or more NNM Performance Reports are configured on the NNM system.) Open NNM and select Help:Online Manuals-->Reporting and Data Analysis for more information.

By default, data older than one week is deleted if the NNM Reporting feature is active.

See the *ovdwtrend* reference page in NNM's online help (or the UNIX manpage) for more information.

If Performance Reports are *not* active, the following command trims the data in the snmpCollect database. It can be run manually, or scheduled to run periodically, on the NNM system:

```
ovcoltosql -q -N -D <trim depth in hours> -exportset NNM_Reporting
```

For example, the following deletes all reporting/SIP data collector data in the snmpCollect database older than one week in age (there are 168 hours in 7 days):

```
ovcoltosql -q -N -D 168 -exportset NNM_Reporting
```

See the *ovcoltosql* reference page in NNM's online help (or the UNIX manpage) for more information.

# **Removing SIP Data Collection Configurations from** NNM

If you want to remove SIP data collection configuration entries from NNM's Data Collector program, at the command prompt on the NNM management station, navigate to the ovcolautoconf directory and type the following:

```
xnmcollect -report -delete snmpRepPrev.conf
xnmcollect -event
```

# Enabling Topology Module Access to NNM Data

Changes in network configuration and device status are visible in the NNM Topology module submaps each time the portal view is displayed or refreshed. NNM sends the most recent information to SIP upon demand.

If changes are made within NNM to the "Symbol Type" assigned to particular devices, SIP receives the changes according to the schedule established by the symbolFetchRateInMin attribute in the topologyConfig.xml file.

## **On the SIP Server**

To display a submap in the out-of-the-box portal views provided with the SIP installation:

 Ensure that you set the webSrvPort parameter and the ovwdbPort parameter in the nmConfig.xml file (Refer to "On the SIP Server" on page 18):

```
<NNMStation
hostname="mountain.rm.cnd.com"
snmpDataSource="yes"
alarmsDataSource="yes"
symbolRegSource="yes"
webSrvPort="80"
ovwdbPort="2447"
ovAlarmSrvPort="2953"
```

- 2. Open the following files within the SIP installation directory. Search and replace \$LOCALHOST with the hostname of your NNM management station:
  - Windows NT/2000:

\<SIP\_install\_dir>\conf\share\views\samples\liveDemo.xml

```
\<SIP_install_dir>\conf\share\views\samples\technical.xml
```

```
\<SIP_install_dir>\conf\share\views\samples\business.xml
```

#### Configuration Steps Enabling Topology Module Access to NNM Data

• UNIX:

/etc/opt/OV/SIP/conf/share/views/samples/liveDemo.xml

/etc/opt/OV/SIP/conf/share/views/samples/technical.xml

/etc/opt/OV/SIP/conf/share/views/samples/business.xml

# 3. Open the default Topology module file and change \$LOCALHOST to your preferred NNM management station:

```
<!-- See OVTopology.dtd for more information -->
<TopologyMap showStatus="yes" drillDown="no">
<Submap href="ovw://$LOCALHOST/default/Internet"/>
</TopologyMap>
```

4. If you wish to try out the topology drill-down feature that allows access to multiple NNM submaps by double-clicking on map symbols in the SIP portal view, change the drillDown parameter in the topology module as follows:

<TopologyMap drillDown="yes" showStatus="yes">

TIP

If you set drillDown="yes", only submaps that are *persistent* can be accessed unless you open the topologyConfig.xml file and set the loadTransientSubmaps attribute to "yes".

5. WindowsNT/2000:

From the Control Panel, select Services. Stop and then restart Tomcat. Alternatively, you can use the command line: net stop tomcat and net start tomcat.

UNIX:

As root, stop and restart the web server and servlet engine by running the following. (The DISPLAY variable must be configured prior to restarting the webserver and servlet engine.)

Stop on HP-UX: /sbin/init.d/ovsip stop Start on HP-UX: /sbin/init.d/ovsip start

Stop on Solaris: /etc/init.d/ovsip stop Start on Solaris: /etc/init.d/ovsip start

6. If you wish to view submaps from multiple NNM management stations or collection stations, simply copy and paste the Submap

element multiple times, one for each NNM management station.
Replace one \$LOCALHOST entry with each NNM management station
hostname. This line specifies the NNM management station name,
the default map, and the Internet submap:
<Submap href="ovw://\$LOCALHOST/default/Internet"/>

To create customized Topology modules in your own portal view files, see *Presenting NNM Data* (Presenting\_NNM\_Data.pdf).

## **On each NNM Management Station**

1. Open NNM (ovw) on the NNM management station containing the map you wish to display in a SIP portal view:

IP Check the following file for information about running NNM in a virtual window so that you don't have to keep every SIP map open in an ovw session: /htdocs/WhitePapers/VirtualWindow-NNM.html

Windows NT/2000:

- Start the NNM services (if necessary) by clicking Start:Programs->HP OpenView-> Network Node Manager Admin->NNM Services-Start.
- Start the NNM interface by clicking Start: Programs-> HP OpenView->Network Node Manager.

UNIX:

• To start the NNM background processes, log in as root and type:

/opt/OV/bin/ovstart -c

• To start the NNM interface, type:

/opt/OV/bin/ovw

- 2. Open the *default* map on the NNM management station that you specified in the out-of-the-box portal views provided with the SIP installation, "On the SIP Server" on page 31.
- 3. Ensure that the Internet submap is displayed or set to *persistent* (stored in RAM, not *transient* -- generated upon request). To check or change persistence, do one of the following:

Configuration Steps Enabling Topology Module Access to NNM Data

• Configure the IP Map application to enable the on-demand level:

*Windows NT/2000*:Map: Properties. From the Applications tab, double click on IP Map and select an On-Demand level.

UNIX: Map: Properties. Select IP Map, click the [Configure For This Map] button, and select an On-Demand level.

• Make the individual submap persistent:

*Windows NT/2000*:Map:Submap:Properties. From the View tab, select the Persistent check box.

UNIX: Map:Submap:Make the Submap Persistent.

4. If the NNM management station is restarted, you must restart each NNM session to display the submaps in the SIP portal views.

To create customized Topology modules in your own portal view files, see *Presenting NNM Data* (Presenting\_NNM\_Data.pdf).

## Index

#### A

Alarms module, 12 communication process, 13 configuring, 23

#### С

communication Alarms module, 13 Network Device Health, 13 NNM and SIP, 18 NNM management station, 21 SIP server, 18 Topology module, 15 configuring Alarms module, 23 Network Device Health module, 24 NNM data collector manually, 28 Topology module, 31 conventions typographical, 7

#### D

disabling SIP data collection configurations, 29

#### Е

enabling Alarms module, 23 Network Device Health module, 24 Topology module, 31

#### М

MIB expressions, 28 module Alarms, 12 Network Device Health, 12 Topology, 12

#### Ν

Network Device Health module, 12 communication process, 13 configuring, 24 NNM 6.1 management station configuration (UNIX), 20 6.1 management station configuration (Windows NT/2000), 19 6.2 management station configuration (UNIX), 19 6.2 management station configuration (Windows NT/2000), 19 communication, 21 configuring for Network Device Health module, 26 configuring for Topology module, 33 module installation, 16 removing SIP data collection configurations, 30 starting, 33

#### 0

ovcolautoconf, 27

#### R

removing SIP data collection configurations from NNM, 30

#### S

SIP communication, 18 configuring for Network Device Health, 26 configuring for Topology module, 31 installation directory, 18 OS requirements, 18 snmpCollect database, 30

## Index

#### Т

Topology module, 12 communication process, 15 configuring, 31

#### U

UNIX NNM 6.2 configuration, 19 NNM6.1 configuration, 20

#### W

Windows NT/2000 NNM 6.1 configuration, 19 NNM 6.2 configuration, 19